## **Google Meet Join/Installation Procedure**

## 📮 Meet

1. To join using **Google Meet** you will receive a link, "**JOIN MEETING**" (as shown below) in your registered email ID (your iitbbs.ac.in email ID) from IIT Bhubaneswar with subject "Online Mock Exam-Meet" (via Google Meet).

JOIN MEETING

- Click on the link, "JOIN MEETING" (as shown above) and open with Google Meet App (if already installed) to join.
- 3. If you have not installed Google Meet App then when you click on "JOIN MEETING" it would prompt you to Install/download Google Meet & after download install it.
- 4. Now you are ready to connect using Google Meet.

## For Download:

Go to Google Play Store and Search **Google Meet** Download and Install it in your Smartphone and turn on the camera of your Smartphone when joining using Google Meet.

From PC/Laptop Download from Below link URL:

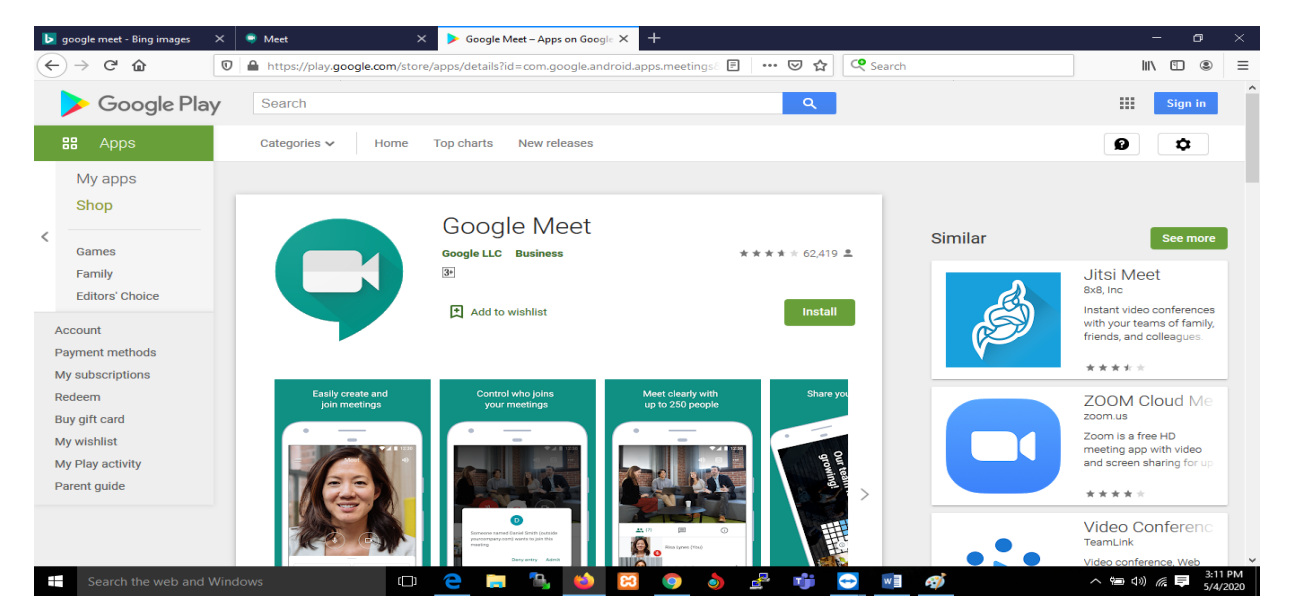

https://play.google.com/store/apps/details?id=com.google.andrappsoid..meetings&hl=en\_IN